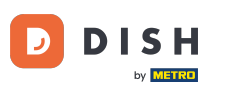

#### Nyní jste na řídicím panelu . Kliknutím na nástroje zahájíte nastavení nového zařízení.

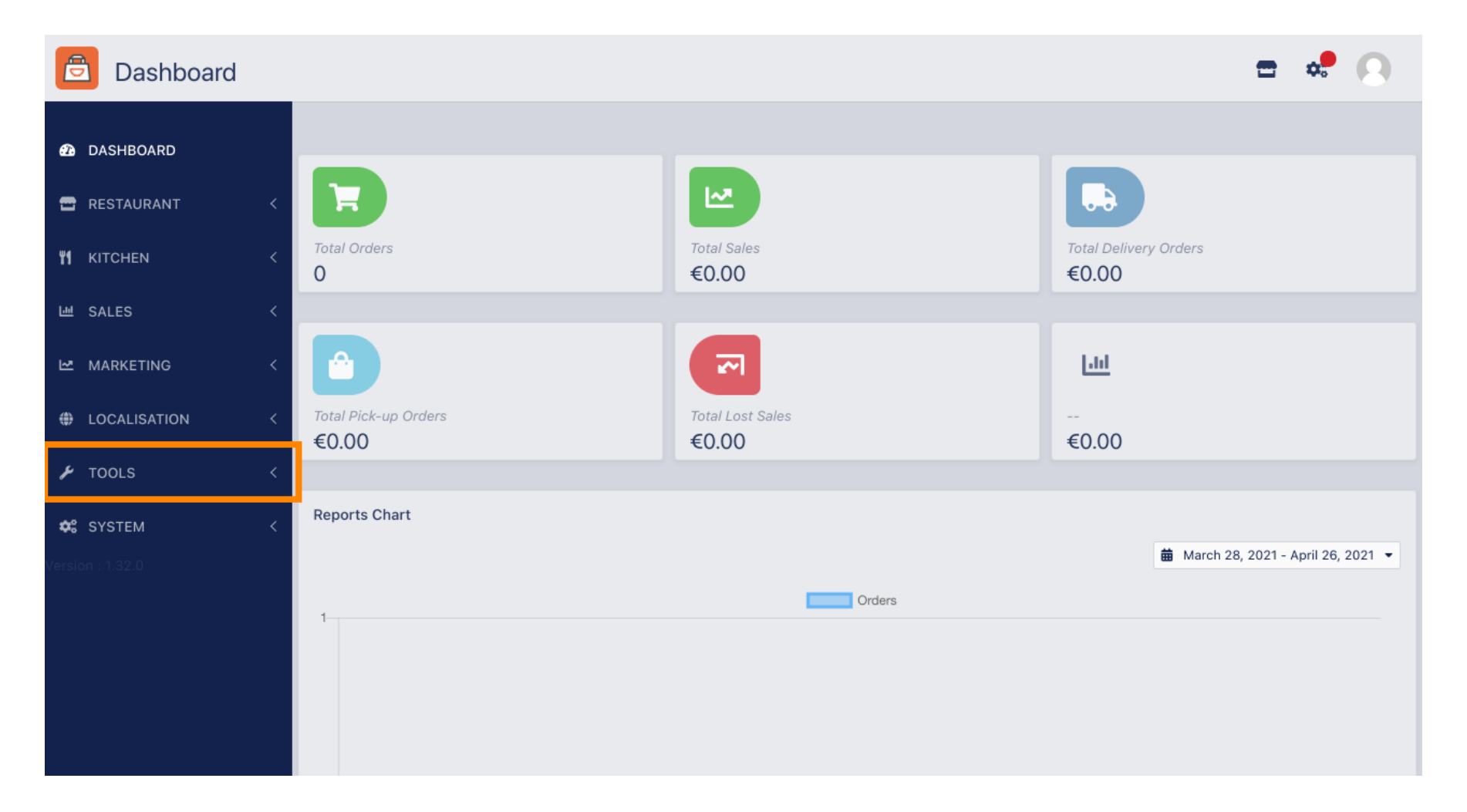

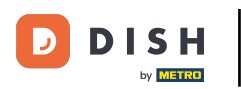

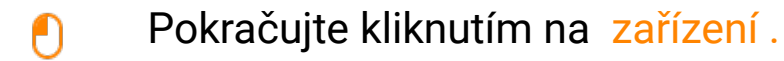

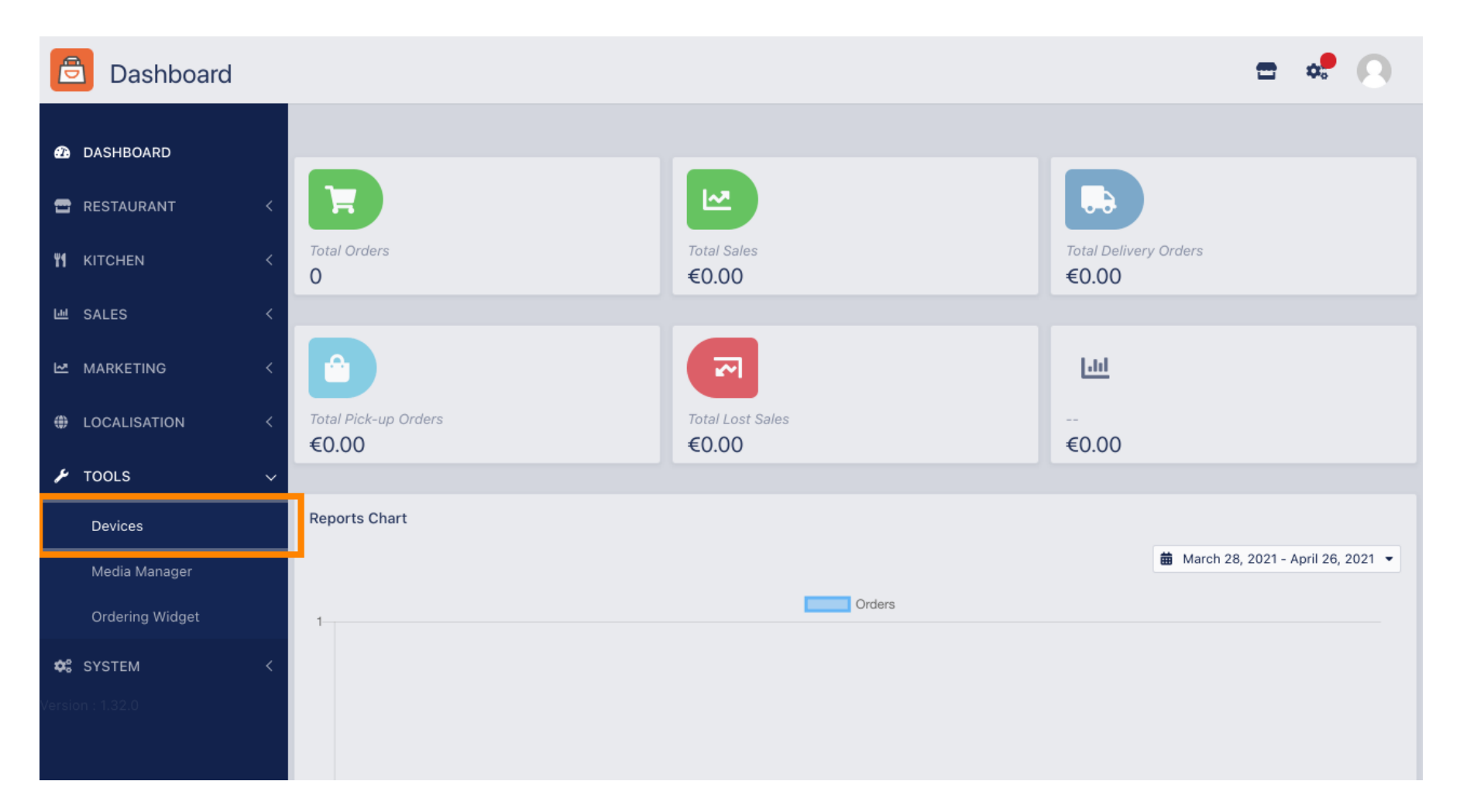

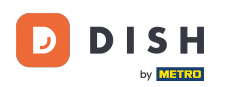

# Poté klikněte na nové pro přidání zařízení.

| e      | Devices allow   | ved | o use API      |    |                          | \$ | 0 |
|--------|-----------------|-----|----------------|----|--------------------------|----|---|
| Ð      | DASHBOARD       |     | + New Tollete  |    |                          |    | T |
| •      | RESTAURANT      | <   | DEVICE NAME    | t₹ | RESTAURANT LOCATION NAME |    | ŧ |
| ¥1     | KITCHEN         | <   | Nothing found. |    |                          |    |   |
| 64     | SALES           | <   |                |    |                          |    |   |
| ₩.     | MARKETING       | <   |                |    |                          |    |   |
| ۲      | LOCALISATION    | <   |                |    |                          |    |   |
| ۶      | TOOLS           | ~   |                |    |                          |    |   |
|        | Devices         |     |                |    |                          |    |   |
|        | Media Manager   |     |                |    |                          |    |   |
|        | Ordering Widget |     |                |    |                          |    |   |
| ¢:     | SYSTEM          | <   |                |    |                          |    |   |
| Versio | n : 1.32.0      |     |                |    |                          |    |   |

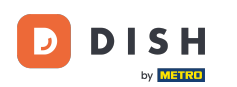

## 2adejte název zařízení a vyberte umístění, ke kterému je chcete připojit.

| 8             | Devices Crea    | te |                                                                              | <b>=</b> 📌 📿                                                             |
|---------------|-----------------|----|------------------------------------------------------------------------------|--------------------------------------------------------------------------|
| <b>££a</b> D# | ASHBOARD        |    | ■ Save & Close                                                               |                                                                          |
| 🖀 RE          | ESTAURANT       | <  | Device name                                                                  | Location                                                                 |
| <b>11</b> кг  | TCHEN           | <  | Device no. 1                                                                 | TestJordan 🔻                                                             |
| 년 SA          | ALES            | <  | Device name that will help recognize device                                  | Restaurant location name                                                 |
| ы та          | ARKETING        | <  | Api key<br>YTIjNmIxZTJkOTYy                                                  | test_jordan                                                              |
| ⊕ LC          | DCALISATION     | <  | This key is displayed only once. It should be used in mobile app setup page. | Restaurant ID is part of full website address: test_jordan.order.dish.co |
| 🗲 то          | DOLS            | ~  |                                                                              |                                                                          |
| C             | Devices         |    |                                                                              |                                                                          |
| Ν             | vledia Manager  |    |                                                                              |                                                                          |
| с             | Drdering Widget |    |                                                                              |                                                                          |
| 🕫 SY          | ISTEM           | <  |                                                                              |                                                                          |
|               |                 |    |                                                                              |                                                                          |

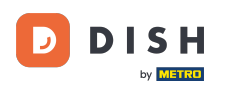

Ð

Zabezpečte klíč API a ID restaurace . Musíte je zadat do objednávkového terminálu. Poznámka: Zde najdete odpovídající návod https://bit.ly/3s00uFq .

| ē            | Devices Creat   | te |                                                                              | <b>=</b> 📌 🙆                                                             |
|--------------|-----------------|----|------------------------------------------------------------------------------|--------------------------------------------------------------------------|
| <b>£2a</b> D | DASHBOARD       | I  | ■ Save & Close                                                               |                                                                          |
| 🖶 R          | RESTAURANT      | <  | Device name                                                                  | Location                                                                 |
| <b>Ψ1</b> к  | SITCHEN         | <  | Device no. 1                                                                 | TestJordan 👻                                                             |
| 년 S          | ALES            | <  |                                                                              | Restaurant location name                                                 |
| ⊾ w          | IARKETING       | <  | Api key<br>YTIjNmIxZTJkOTYy                                                  | test_jordan                                                              |
| ⊕ L          | OCALISATION     | <  | This key is displayed only once. It should be used in mobile app setup page. | Restaurant ID is part of full website address: test_jordan.order.dish.co |
| <b>/</b>     | OOLS            | ~  |                                                                              |                                                                          |
|              | Devices         |    |                                                                              |                                                                          |
|              | Media Manager   |    |                                                                              |                                                                          |
|              | Ordering Widget |    |                                                                              |                                                                          |
| ¢s s         | YSTEM           | <  |                                                                              |                                                                          |
| /ersion      | : 1.32.0        |    |                                                                              |                                                                          |

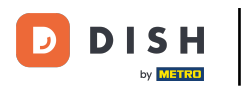

# • Nyní klikněte na Uložit a zavřít pro použití změn.

| e          | Devices Crea    | te |                                                                              | = 📌 🕓                                                                    |
|------------|-----------------|----|------------------------------------------------------------------------------|--------------------------------------------------------------------------|
| <b>æ</b>   | DASHBOARD       |    | ■ Save & Close                                                               |                                                                          |
| •          | RESTAURANT      | <  | Device name                                                                  | Location                                                                 |
| 41         | KITCHEN         | <  | Device no. 1                                                                 | TestJordan 🔻                                                             |
| ш          | SALES           | <  |                                                                              | Restaurant location name                                                 |
| ⊵          | MARKETING       | <  | Api key<br>YTIjNmIxZTJkOTYy                                                  | test_jordan                                                              |
| ۲          | LOCALISATION    | <  | This key is displayed only once. It should be used in mobile app setup page. | Restaurant ID is part of full website address: test_jordan.order.dish.co |
| ¥          | TOOLS           | ~  |                                                                              |                                                                          |
|            | Devices         |    |                                                                              |                                                                          |
|            | Media Manager   |    |                                                                              |                                                                          |
|            | Ordering Widget |    |                                                                              |                                                                          |
| <b>¢</b> ° | SYSTEM          | <  |                                                                              |                                                                          |
|            |                 |    |                                                                              |                                                                          |

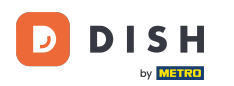

i

Zelené vyskakovací okno s potvrzením v horní části obrazovky znamená, že zařízení bylo úspěšně vytvořeno.

| ē            | Devices allov   | ved | to us      | se A | PI       | Device | es created : | successfully | у  |            |            |         | × |  | = | \$<br>0 |
|--------------|-----------------|-----|------------|------|----------|--------|--------------|--------------|----|------------|------------|---------|---|--|---|---------|
| <b>£</b> 3 D | ASHBOARD        |     | <b>+</b> N | lew  | 👕 Delete |        |              |              |    |            |            |         |   |  |   | ۲       |
| 🖀 R          | ESTAURANT       | <   |            |      | DEVICE N | AME    |              |              | t₹ | RESTAURA   | NT LOCATIO | ON NAME |   |  |   | #       |
| <b>41</b> K  | ITCHEN          | <   |            | ø    | Device n | o. 1   |              |              |    | TestJordar | n          |         |   |  |   |         |
| шs           | ALES            | <   |            |      |          |        |              |              |    |            |            |         |   |  |   |         |
| ⊾ v          | IARKETING       | <   |            |      |          |        |              |              |    |            |            |         |   |  |   |         |
| ⊕ L          | OCALISATION     | <   |            |      |          |        |              |              |    |            |            |         |   |  |   |         |
| <b>, ⊮</b> ⊤ | OOLS            | ~   |            |      |          |        |              |              |    |            |            |         |   |  |   |         |
|              | Devices         |     |            |      |          |        |              |              |    |            |            |         |   |  |   |         |
|              | Media Manager   |     |            |      |          |        |              |              |    |            |            |         |   |  |   |         |
|              | Ordering Widget |     |            |      |          |        |              |              |    |            |            |         |   |  |   |         |
| <b>¢</b> ; s | YSTEM           | <   |            |      |          |        |              |              |    |            |            |         |   |  |   |         |
| Version      | : 1.32.0        |     |            |      |          |        |              |              |    |            |            |         |   |  |   |         |

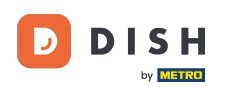

## Jakmile vytvoříte zařízení, klikněte na ikonu tužky vašeho nového zařízení.

| e          | Devices allow   | wed | to us | e AP | 1          | Devices | created s | successful | ly |          |          |           |     | × |  | = | \$<br>0 |
|------------|-----------------|-----|-------|------|------------|---------|-----------|------------|----|----------|----------|-----------|-----|---|--|---|---------|
| Ð          | DASHBOARD       |     | + N   | ew   | Delete     |         |           |            |    |          |          |           |     |   |  |   | T       |
| •          | RESTAURANT      | <   |       |      | DEVICE NA  | ME      |           |            | t₹ | RESTAU   | RANT LOC | CATION N/ | AME |   |  |   | 11      |
| 41         | KITCHEN         | <   |       | ø    | Device no. | 1       |           |            |    | TestJord | dan      |           |     |   |  |   |         |
| ш          | SALES           | <   |       |      |            |         |           |            |    |          |          |           |     |   |  |   |         |
| ⊵          | MARKETING       | <   |       |      |            |         |           |            |    |          |          |           |     |   |  |   |         |
| ۲          | LOCALISATION    | <   |       |      |            |         |           |            |    |          |          |           |     |   |  |   |         |
| ۶          | TOOLS           | ~   |       |      |            |         |           |            |    |          |          |           |     |   |  |   |         |
|            | Devices         |     |       |      |            |         |           |            |    |          |          |           |     |   |  |   |         |
|            | Media Manager   |     |       |      |            |         |           |            |    |          |          |           |     |   |  |   |         |
|            | Ordering Widget |     |       |      |            |         |           |            |    |          |          |           |     |   |  |   |         |
| <b>¢</b> ° | SYSTEM          | <   |       |      |            |         |           |            |    |          |          |           |     |   |  |   |         |
| /ersio     | n : 1.32.0      |     |       |      |            |         |           |            |    |          |          |           |     |   |  |   |         |

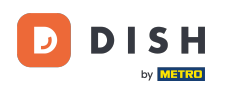

0

Poté si můžete stáhnout a zkopírovat jednotlivé QR kódy pro snazší přihlášení. Poznámka: Jak se přihlásit do objednávkového terminálu: https://bit.ly/3s00uFq.

| Devices Edit    |   |                                                             |                                          | <b>=</b> 📌 🕓 |
|-----------------|---|-------------------------------------------------------------|------------------------------------------|--------------|
| DASHBOARD       |   | 🖬 Save & Close 🧻                                            |                                          |              |
| 🖶 RESTAURANT    | < | Device name                                                 | Location                                 |              |
|                 | < | Device no. 1<br>Device name that will help recognize device | TestJordan ▼<br>Restaurant location name |              |
| 년 SALES         | < |                                                             |                                          |              |
| MARKETING       | < | 国演派告诉新国                                                     | 🛓 Download QR Code                       |              |
|                 | < |                                                             | Copy QR Code URL                         |              |
| ≁ TOOLS         | ~ |                                                             |                                          |              |
| Devices         |   |                                                             |                                          |              |
| Media Manager   |   |                                                             |                                          |              |
| Ordering Widget |   |                                                             |                                          |              |
| 🗱 SYSTEM        | < |                                                             |                                          |              |
|                 |   |                                                             |                                          |              |

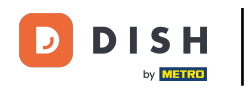

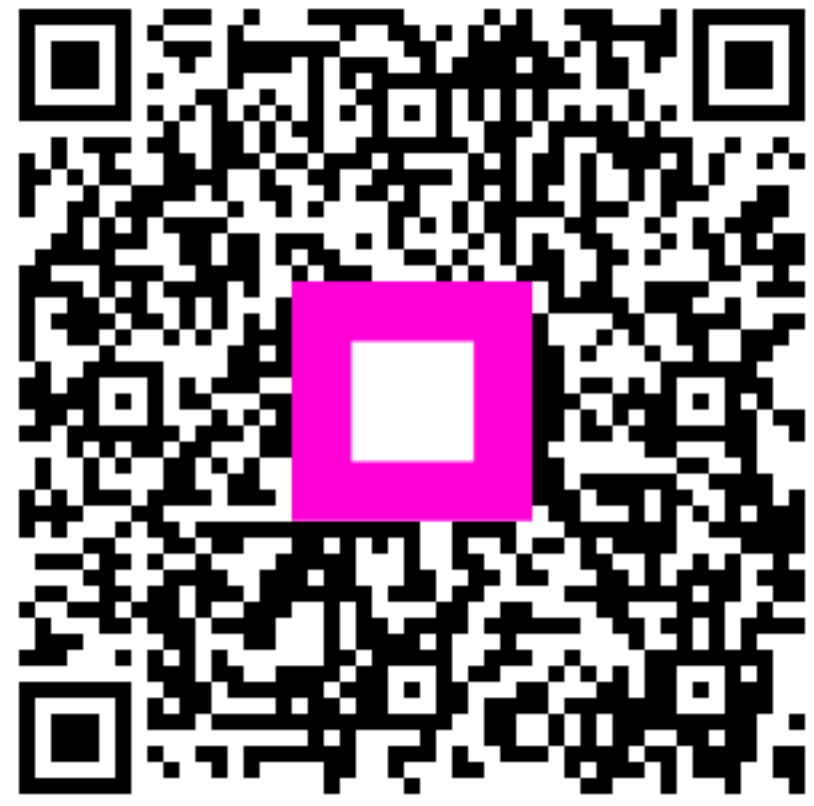

Skenováním přejděte do interaktivního přehrávače